## MAGENTO 2 INSTALL EXTENSION MANUALLY

As you may know, there are two most popular ways of installing Magento 2 extension manually.

The first one is to use COMMAND LINE (recommended) and the second one is to install manually using Magento configuration.

## Option 1: Magento 2 install extension using COMMAND LINE (Recommended)

Your Magento 2.x extensions can be installed in a few minutes by going through these following steps

- 1. Download/purchase the extension (like zip or tar.gz archive)
- Login to your Magento 2.x Hosting site using SSH connection (for details contact your hosting provider)
- After successful SSH login, using the command line (shell), open the Magento root directory where Magento 2.x is installed
- 4. Upload Extension (as Zip or tar.gz) to your Magento 2.x installation root directory
- 5. Unzip the file in a temporary directory

It should be something like in example:

| opozzit5@ams6                                                                                                    | [~/public  | c_html/Ma               | gento_2   | _1_5  | #   | 11    |                      |  |
|----------------------------------------------------------------------------------------------------|------------|-------------------------|-----------|-------|-----|-------|----------------------|--|
| total 944                                                                                                    |            |                         |           |       |     |       |                      |  |
| drwxr-xr-x 13                                                                                                    | opozzit5   | opozzit5                | 4096      | Aug   | 7   | 08:38 | ./                   |  |
| drwxr-x 20                                                                                                    | opozzit5   | nobody                  | 4096      | Aug   | 1   | 06:41 | /                    |  |
| -rw-rr 1                                                                                                    | opozzit5   | opozzit5                | 1116      | Feb   | 15  | 21:05 | .gitignore           |  |
| -rw-rr 1                                                                                                    | opozzit5   | opozzit5                | 3296      | Apr   | 12  | 08:38 | .htaccess            |  |
| -rw-rr 1                                                                                                    | opozzit5   | opozzit5                | 9314      | Feb   | 15  | 21:07 | .htaccess.sample     |  |
| -rw-rr 1                                                                                                    | opozzit5   | opozzit5                | 1627      | Feb   | 15  | 21:07 | .php_cs              |  |
| -rw-rr 1                                                                                                    | opozzit5   | opozzit5                | 860       | Feb   | 15  | 21:07 | .travis.yml          |  |
| -rw-rr 1                                                                                                    | opozzit5   | opozzit5                | 101       | Feb   | 15  | 21:07 | .user.ini            |  |
| -rw-rr 1                                                                                                    | opozzit5   | opozzit5                | 435065    | Feb   | 15  | 21:07 | CHANGELOG.md         |  |
| -rw-rr 1                                                                                                    | opozzit5   | opozzit5                | 3381      | Feb   | 15  | 21:07 | CONTRIBUTING.md      |  |
| -rw-rr 1                                                                                                    | opozzit5   | opozzit5                | 631       | Feb   | 15  | 21:07 | COPYING.txt          |  |
| -rw-rr 1                                                                                                    | opozzit5   | opozzit5                | 2864      | Feb   | 15  | 21:07 | Gruntfile.js.sample  |  |
| -rw-rr 1                                                                                                    | opozzit5   | opozzit5                | 315       | Feb   | 15  | 21:07 | ISSUE_TEMPLATE.md    |  |
| -rw-rr 1                                                                                                    | opozzit5   | opozzit5                | 10364     | Feb   | 15  | 21:07 | LICENSE.txt          |  |
| -rw-rr 1                                                                                                    | opozzit5   | opozzit5                | 10376     | Feb   | 15  | 21:07 | LICENSE_AFL.txt      |  |
| -rwxr-xr-x 1                                                                                                    | opozzit5   | opozzit5                | 293       | Aug   |     | 07:51 | _magic.sh.bckp*      |  |
| drwxr-xr-x 5                                                                                                    | opozzits   | opozzitź                | 4096      | Aug   | - / | 08:38 | app/                 |  |
| drwxr-xr-x 2                                                                                                    | opozzity   | opozzity                | 4096      | Apr   | 12  | 08:38 | bin/                 |  |
| -rw-rr 1                                                                                                    | opozzits   | opozzits                | 1843      | Feb   | 15  | 21:05 | composer.json        |  |
| -rw-rr 1                                                                                                    | opozzity   | opozzity                | 343809    | Feb   | 15  | 21:0/ | composer.lock        |  |
| drwxr-xr-x 5                                                                                                    | opozzity   | opozzity                | 4096      | Apr   | 12  | 08:38 | dev/                 |  |
| -rw-rr 1                                                                                                    | opozzity   | opozzity                | 1368      | Feb   | 15  | 21:0/ | index.php            |  |
| drwxr-xr-x 4                                                                                                    | opozzity   | opozzity                | 4096      | Apr   | Τζ  | 08:38 | 110/                 |  |
| -rwxr-xr-x 1                                                                                                    | opozzity   | opozzity                | 28/       | Aug   |     | 08:18 | maqıc.sn*            |  |
| drwxr-xr-x 6                                                                                                    | opozzity   | opozzity                | 4096      | Aug   | 4   | 11:41 | module-livechat/     |  |
| -rw-rr 1                                                                                                    | opozzits   | opozzity                | 109/9     | Aug   |     | 08:38 | module-livecnat.zip  |  |
| -rw-rr 1                                                                                                    | opozzits   | opozzits                | 1427      | Feb   | 10  | 21:0/ | nginx.cont.sampie    |  |
| -rw-rr 1                                                                                                    | opozzits   | opozzits                | 142/      | Feb   | 10  | 21:0/ | package. json.sample |  |
|                                                                                                    | opozzits   | opozzits                | 11070     | rep   | L)  | 21:0/ | php. mr.sampre       |  |
| -rw-r-r-1                                                                                                    | opozzits   | opozzits                | 119/8     | Aug   | 12  | 09:10 | php_error log        |  |
| druge ve v 6                                                                                                    | opozzits   | opozzits                | 4096      | Apr   | 12  | 08:38 | phpserver/           |  |
| $\frac{1}{2} \frac{1}{2} \frac{1}$ | opozzits   | opozzits                | 4096      | Aug   | 12  | 00.22 | cotup/               |  |
| $\frac{1}{2} \frac{1}{2} \frac{1}$ | opozzits   | opozzits                | 4090      | Apr   | 12  | 00.38 | undato/              |  |
| $\frac{1}{2} \frac{1}{2} \frac{1}$ | opozzits   | opozzits                | 4096      | Apr   | 7   | 00.00 | upuate/              |  |
| $\frac{1}{2} \frac{1}{2} \frac{1}$ | opozzits   | opozzits                | 4090      | Aug   | 12  | 09.30 | van /                |  |
| $a_1wx_1 - x_1 - x_29$                                                                                                    | [w/public  | $r_{\rm htm}/M_{\rm H}$ | 4090      | 1 5   | 1#1 | 00.50 | venuor/              |  |
| opozzi cowalliso                                                                                                    | L~/ public |                         | Jenico_2_ | _T_). | ]#  |       |                      |  |
|                                                                                                    |            |                         |           |       |     |       |                      |  |

Picture 1. Command line

- 6. Location for copying unzipped extension must be "app/code/Pozzito/LiveChat/" so it should be created with following command:
  - a. *mkdir –p app/code/Pozzito/LiveChat/*
- 7. Content of unzipped extension should be copied (*but only content of Zip inside the unziped folder*) into the Magneto "app" folder but under additionally newly crated folder structure like this:
  - a. "app/code/Pozzito/LiveChat/" => copy unzipped content here without original folder
  - b. Example command depending your unzipped folder name: cp -R modulelivechat/\* app/code/Pozzito/LiveChat/

Example:

| <pre>pozzit5@ams6 [~/public_html/Magento_2_1_5]# ll app/code/Pozzito/LiveChat/</pre> |
|--------------------------------------------------------------------------------------|
| otal 32                                                                              |
| rwxr-xr-x 6 opozzit5 opozzit5 4096 Aug 7 08:38 ./                                    |
| rwxr-xr-x 3 opozzit5 opozzit5 4096 Aug 7 08:38/                                      |
| rwxr-xr-x 2 opozzit5 opozzit5 4096 Aug 7 08:38 Block/                                |
| rwxr-xr-x 3 opozzit5 opozzit5 4096 Aug 7 08:38 Controller/                           |
| rw-rr 1 opozzit5 opozzit5 580 Aug 7 08:38 composer.json                              |
| rwxr-xr-x 4 opozzit5 opozzit5 4096 Aug 7 08:38 etc/                                  |
| rw-rr 1 opozzit5 opozzit5 165 Aug 7 08:38 registration.php                           |
| rwxr-xr-x 3 opozzit5 opozzit5 4096 Aug 7 08:38 view/                                 |
| pozzit5@ams6 [~/public_html/Magento_2_1_5]#                                          |

Picture 2. Command line - Installation example

- 8. Run the Magento 2.x install command from root: *php bin/magento setup:upgrade*
- Disable the cache under System >> Cache Management (in Magento Admin panel)
- 10. The module should now be installed and visible Stores>>Configuration>>Advanced>>Advanced, the module will be listed here in

list of installed Magneto extensions

11. The module **Configuration** can be found under

Stores>>Configuration>>Pozzito>>LiveChat in the Magento Admin panel like in example picture below:

| Ŵ             |                                                        |                       |                                     |                                                                          |   | System Messages: 🛕 1              |
|---------------|--------------------------------------------------------|-----------------------|-------------------------------------|--------------------------------------------------------------------------|---|-----------------------------------|
| DASHBOARD     | Configuration                                          |                       |                                     |                                                                          | Q | 🥵 🤱 administrator 🗸               |
| POZZITO       | Store View: Default Config -                           |                       |                                     |                                                                          |   | Save Config                       |
| \$<br>SALES   |                                                        |                       |                                     |                                                                          |   |                                   |
| PRODUCTS      | POZZITO                                                | Pozzito Configuration |                                     |                                                                          |   | $\odot$                           |
| CUSTOMERS     | Live Chat                                              |                       | Enable Live Chat Module<br>[global] | Yes                                                                      |   |                                   |
|               | GENERAL                                                | ~                     | APP ID:<br>[global]                 | VFrC1p4mkYyaAxsaBYCXEA~~#                                                |   |                                   |
|               | CATALOG                                                | ~                     | ADI KEV                             | This text will display on the frontend. ff41(df781(74a12h5h480aedh885002 | ٦ |                                   |
| ıl.           | CUSTOMERS                                              | ~                     | [global]                            | This text will display on the frontend.                                  | _ |                                   |
| REPORTS       | SALES                                                  | ~                     |                                     |                                                                          |   |                                   |
| STORES        | SERVICES                                               | ~                     |                                     |                                                                          |   |                                   |
| SYSTEM        | ADVANCED                                               | ~                     |                                     |                                                                          |   |                                   |
| FIND PARTNERS |                                                        |                       |                                     |                                                                          |   |                                   |
| & EXTENSIONS  | () Copyright © 2017 Magento, Inc. All rights reserved. |                       |                                     |                                                                          |   | Magento ver. 2.1.5<br>Report Bugs |

Picture 3. Magento Configuration Window

## Option 2. Magento 2 install extension by manually editing Magento Configuration file

Your Magento 2.x extensions can be installed also in few minutes by editing Magneto Configuration so Magento can install extension almost automatically:

- 1. Download/purchase the extension (like zip or tar.gz archive)
- 2. Login to your Magento 2.x Hosting site (for details contact your hosting provider)
- Open some kind File Manager for listing Hosting files and directories and locate the Magento root directory where Magento 2.x is installed (also can be FTP or File manager in CPanel for example)

Example (CPanel):

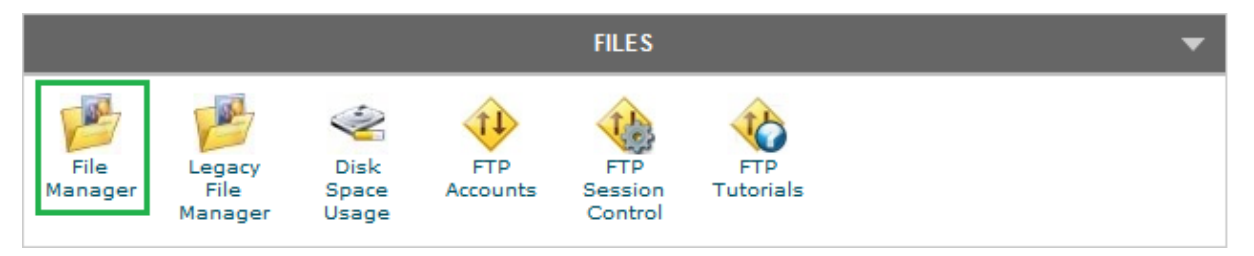

Picture 4. CPanel

| File Manager Settings                      |           |                                                                                                    |           | All Your Files            | 🖌 for                   | 0     |
|--------------------------------------------|-----------|----------------------------------------------------------------------------------------------------|-----------|---------------------------|-------------------------|-------|
| New File New Folder                        | ad Delete | Resame Bot Code HTML Charge Ver Betrat Compre.                                                                                                    |           |                           |                         |       |
| <pre> /public_html/Magento_2_1_5 Go </pre> | 🚯 Hom     | 😰 Up One Level 📥 Back 🗢 Forward 😘 Reload 🖌 Select All 🔲 Unselect All                                                                                                    |           |                           |                         |       |
| R Colore II                                |           | Name                                                                                                    | Size      | Last Modified (Central Eu | Туре                    | Perms |
| T= Conspise All                            |           | app                                                                                                    | 4 KB      | Yesterday 3:38 PM         | httpd/unix-directory    | 0755  |
| E autoundate                               |           | bin                                                                                                    | 4 KB      | Apr 12, 2017 3:38 PM      | httpd/unix-directory    | 0755  |
| cpanel                                     |           | dev                                                                                                    | 4 KB      | Apr 12, 2017 3:38 PM      | httpd/unix-directory    | 0755  |
| 🖲 🛅 .cphorde                               |           | ib                                                                                                    | 4 KB      | Apr 12, 2017 3:38 PM      | httpd/unix-directory    | 0755  |
| - 🛄 .htpasswds                             |           | module-livechat                                                                                                    | 4 KB      | Aug 4, 2017 6:41 PM       | httpd/unix-directory    | 0755  |
| - letsencrypt                              |           | phpserver                                                                                                    | 4 KB      | Apr 12, 2017 3:38 PM      | httpd/unix-directory    | 0755  |
| e                                          |           | pub                                                                                                    | 4 KB      | Aug 2, 2017 3:22 PM       | httpd/unix-directory    | 0755  |
| 5GCache.1492002918                         |           | setup                                                                                                    | 4 KB      | Apr 12, 2017 3:38 PM      | httpd/unix-directory    | 0755  |
| 🖲 🚞 .softaculous                           |           | update                                                                                                    | 4 KB      | Apr 12, 2017 3:38 PM      | httpd/unix-directory    | 0755  |
| - 🗀 .ssh                                   |           | var                                                                                                    | 4 KB      | Today 1:51 PM             | httpd/unix-directory    | 0755  |
| - 🛄 .trash                                 |           | vendor                                                                                                    | 4 KB      | Apr 12, 2017 3:38 PM      | httpd/unix-directory    | 0755  |
| el Drupel                                  | 281       | (dignore                                                                                                    | 1.09 KB   | Feb 16, 2017 4:05 AM      | text/x-generic          | 0644  |
| - logs                                     | 100       | Naccess                                                                                                    | 3.22 KB   | Apr 12, 2017 3:38 PM      | text/x-peneric          | 0644  |
| 🕀 🛅 magento_215                            | 100       | Maccess sample                                                                                                    | 9.1 KB    | Feb 16, 2017 4:07 AM      | text/x-peneric          | 0644  |
| 🕀 🚞 🖂 mail                                 | 100       | the cs                                                                                                    | 1.59 KB   | Feb 16, 2017 4:07 AM      | text/x-peneric          | 0544  |
| 🖲 🧰 peris                                  | 100       | train well                                                                                                    | 860 bytes | Feb 16, 2017 4:07 AM      | text/x-peneric          | 0544  |
|                                            | 200       | una pa                                                                                                    | 101 hoter | Feb 16, 2017 4:07 AM      | text/x-generic          | 0844  |
| 10 🛄 sal                                   | 200       | Jones and Antonian State State | 203 Indea | Vesterday 2.51 DM         | text/x-generic          | 0755  |
| 🖲 🧰 tmp                                    | 100       |                                                                                                    | 205 Dytes | Testerday 2.51 Pill       | text/x-generic          | 0700  |
|                                            | 100       |                                                                                                    | 424.07 ND | Feb 10, 2017 4:07 AM      | text/x-generic          | 0044  |
|                                            | 12        | Composer port                                                                                                    | 1.0 ND    | Pep 16, 2017 4.05 AM      | lexux-generic           | 0044  |
|                                            | 100       | Composer Jose                                                                                                    | 335.75 ND | Peo 10, 2017 4:07 AM      | textrx-generic          | 0044  |
|                                            |           | CONTRACTOR                                                                                                    | 3.3 KB    | Feb 16, 2017 4:07 AM      | text/x-generic          | 0644  |
|                                            | 141       | COPYING BE                                                                                                    | e31 bytes | Heb 16, 2017 4:07 AM      | textypian               | 0644  |
|                                            | 8         | Gruntile js.sample                                                                                                    | 2.8 KB    | Feb 16, 2017 4:07 AM      | text/x-generic          | 0644  |
|                                            | 22        | ides.php                                                                                                    | 1.34 KB   | Feb 16, 2017 4:07 AM      | application/x-httpd-php | 0644  |
|                                            |           | ISSUE_TEMPLATE.md                                                                                                    | 315 bytes | Feb 16, 2017 4:07 AM      | text/x-generic          | 0644  |
|                                            | T         | LICENSE bit                                                                                                    | 10.12 KB  | Feb 16, 2017 4:07 AM      | text/plain              | 0644  |
|                                            | T         | LICINSE_AFL.bt                                                                                                    | 10.13 KB  | Feb 16, 2017 4:07 AM      | text/plain              | 0644  |
|                                            | 10        | magic sh                                                                                                    | 287 bytes | Yesterday 3:18 PM         | text/x-generic          | 0755  |
|                                            | =         | module-Frechat.zip                                                                                                    | 10.72 KB  | Yesterday 3:38 PM         | package/x-generic       | 0644  |
|                                            | 1         | nptix confisemple                                                                                                    | 4.95 KB   | Feb 16, 2017 4:07 AM      | text/x-generic          | 0644  |
|                                            | 1         | peckage joon sample                                                                                                    | 1.39 KB   | Feb 16, 2017 4:07 AM      | text/x-generic          | 0644  |
|                                            | 10        | phy.ini.sample                                                                                                    | 814 bytes | Feb 16, 2017 4:07 AM      | text/x-generic          | 0644  |
|                                            | 100       | phg_srroriog                                                                                                    | 11.7 KB   | Aug 4, 2017 4:10 PM       | text/x-generic          | 0644  |

## Example (Magento root):

Picture 5. Magento root

- 4. Upload Extension (as Zip or tar.gz) to your Magento 2.x installation root directory
- 5. Unzip the file in writeable temporary directory
- Content of unzipped extension should be copied (*but only content of unzipped folder*) into the Magneto "app" folder but under new path (create empty folders):
  - a. **app/code/Pozzito/LiveChat/** => copy unzipped content here without original folder

Example (contend of unzipped extension copied into app/code/Pozzito/LiveChat/):

| File Manager Settings                     |        |                                                                      |
|-------------------------------------------|--------|----------------------------------------------------------------------|
| New File New Folder                       | Delete | Rename Edit Code HTML Change View Editor Permiss                     |
| )gento_2_1_5/app/code/Pozzito/LiveChat Go | 🕥 Home | 😰 Up One Level 🗢 Back 🗢 Forward 🍣 Reload 🗹 Select All 📗 Unselect All |
|                                           |        | Name                                                                 |
| t≡ Collapse All                           |        | Block                                                                |
| E-                                        |        | Controller                                                           |
| E cpanel                                  |        | etc                                                                  |
|                                           |        | view                                                                 |
| ihtpasswds                                | 10     | composer.ison                                                        |
|                                           | PHP    | registration.php                                                     |
| 🗄 🛅 .opcache –                            | -      | · · ·                                                                |

Picture 6. File Manager

- Now return to following path and open Magneto Config.php file for editing [app/etc/config.php]
- Edit the file by adding only 1 line of code at the end of the file before closing bracket:

'Pozzito\_LiveChat' => 1,

Config.php editing example (add Pozzito Live Chat extension configuration line):

| 101 | 'Magento_Braintree' => 1,      |
|-----|--------------------------------|
| 102 | 'Magento_Version' => 1,        |
| 103 | 'Magento_Webapi' => 1,         |
| 104 | 'Magento_WebapiSecurity' => 1, |
| 105 | 'Magento_Weee' => 1,           |
| 106 | 'Magento_CatalogWidget' => 1,  |
| 107 | 'Magento_Wishlist' => 1,       |
| 108 | 'Pozzito_LiveChat' => 1,       |
| 109 | ),                             |

Picture 7. Pozzito Live Chat extension configuration line

- 9. Save and close the file (*be careful not to do any other changes*)
- 10. Now go and open the Magento 2.x Admin panel
- 11. In the Magneto Admin panel **disable the cache** under System>>Cache Management (in Magento Admin menu)
- The module should now be auto installed and visible under Stores>>Configuration>>Advanced>>Advanced, the module will be listed here in list of installed Magneto extensions
- 13. The module **Configuration** can be found under Stores>>Configuration>>Pozzito>>LiveChat in the Magento Admin panel like in example picture below:

| Ŵ             |                                                     |             |              |                                     |                                         |   |   | Syste | em Messages: 🛕 1                       |
|---------------|-----------------------------------------------------|-------------|--------------|-------------------------------------|-----------------------------------------|---|---|-------|----------------------------------------|
| DASHBOARD     | Configuration                                       |             |              |                                     |                                         |   | Q | ø     | 💄 administrator 👻                      |
| POZZITO       | Store View: Default Config 👻 🔞                      |             |              |                                     |                                         |   |   |       | Save Config                            |
| SALES         | POZZITO                                             | ^ Pozzito C | onfiguration |                                     |                                         |   |   |       | 0                                      |
| CUSTOMERS     | Live Chat                                           |             |              | Enable Live Chat Module<br>[global] | Yes                                     | • |   |       |                                        |
|               | GENERAL                                             | ~           |              | APP ID:<br>[global]                 | VFrC1p4mkVyaAxsaBYCXEA~~#               |   |   |       |                                        |
|               | CATALOG                                             | ~           |              | ADI VEV-                            | ff41dff701z74a13h5h400aa4h995002        |   |   |       |                                        |
| II.           | CUSTOMERS                                           | ~           |              | [giobal]                            | This text will display on the frontend. |   |   |       |                                        |
| REPORTS       | SALES                                               | ~           |              |                                     |                                         |   |   |       |                                        |
| STORES        | SERVICES                                            | ~           |              |                                     |                                         |   |   |       |                                        |
| SYSTEM        | ADVANCED                                            | ~           |              |                                     |                                         |   |   |       |                                        |
| FIND PARTNERS |                                                     |             |              |                                     |                                         |   |   |       |                                        |
| & EATENSIONS  | Copyright © 2017 Magento, Inc. All rights reserved. |             |              |                                     |                                         |   |   |       | Magento ver. 2.1.<br><u>Report Bug</u> |

Picture 8. Magento Admin Panel